## Logging into the Flip Grid app

1. Go to either the apple app store or Google play to download the free Flip Grid app

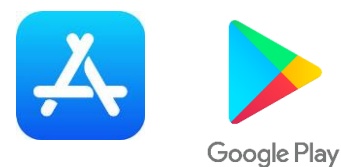

2. Open the Flip Grid app

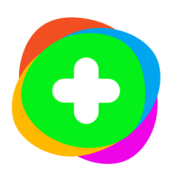

3. Log in as a student using either the code sent by your teacher or by scanning the Flip Grid QR code. Log in by clicking on 'Join with Google' and using your hwb email address.

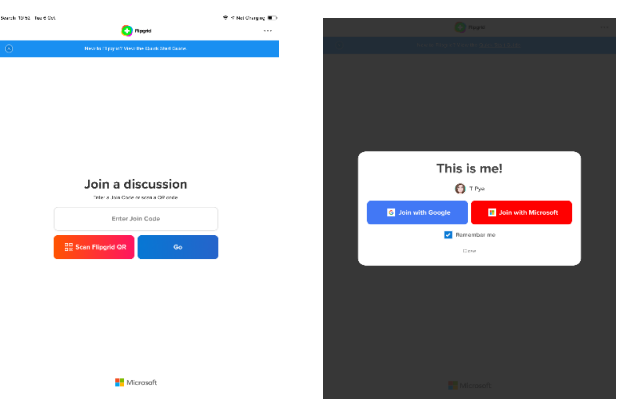

4. At this point you may have to login again – use the same Hwb email and then password

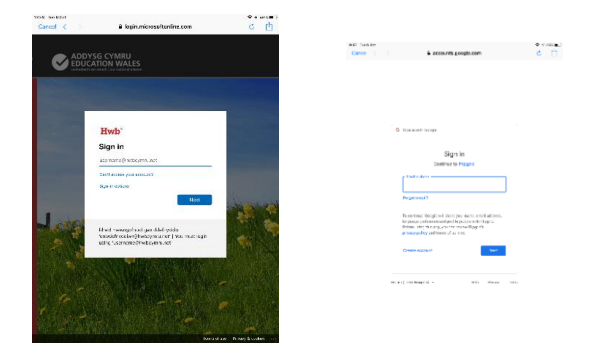

5. You are now ready to read the task and record your response!

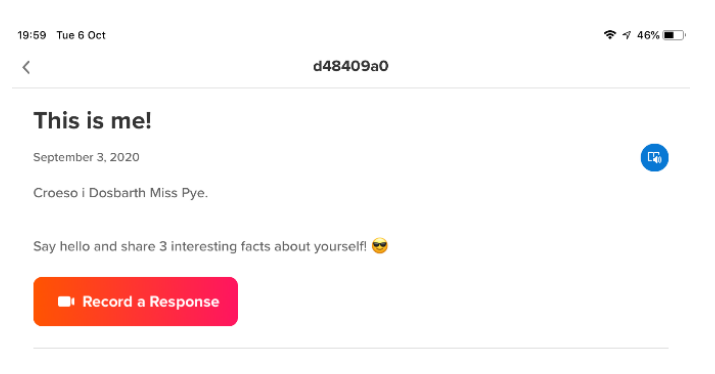